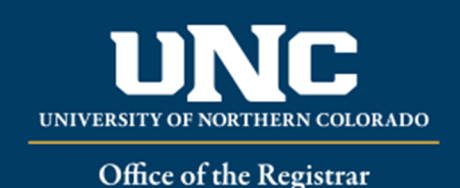

Viewing a Student's Registration

- Log on to Ursa at <u>https://ursa.unco.edu</u> using your network user name and password.
  - Access **Production Banner (INB)** via the link under your **Employee** tab.
  - Go to **SFAREGQ** using the **Go To** field or click on **Registration Query** from the **Student Menu**.
  - Enter the term in the **Term** field (e.g. 200650 = Fall 2006) or use the **Term** dropdown menu to select the term.
  - Enter the student's Bear Number in the **ID** field.
  - The **Registration From Date** and **Registration To Date** are optional and will usually be left blank.
  - Perform a **Next Block** using the **Block** icon or the **Block** drop-down menu in the tool bar, or by using the shortcut keys: **Ctrl + Page Down**

| ×                        | @ elluc                                                                                                    | an Regis | tration Qu | iery SFARE | EGQ 9.3.15 (PROD)   |     |            |     |   |    |     |     |     |     |     |            |          |                                         |            |                  | ADD 🔒       |                 | 👗 RELATED   | 🛠 TOOLS  |
|--------------------------|----------------------------------------------------------------------------------------------------|----------|------------|------------|---------------------|-----|------------|-----|---|----|-----|-----|-----|-----|-----|------------|----------|-----------------------------------------|------------|------------------|-------------|-----------------|-------------|----------|
| Term:                    | erm: 201830 Registration From Date: Registration To Date: ID: Construction Construction Const |          |            |            |                     |     |            |     |   |    |     |     |     |     |     |            |          |                                         |            | Sta              | rt Over     |                 |             |          |
| * REG                    | EGISTRATION QUERY                                                                                                    |          |            |            |                     |     |            |     |   |    |     |     |     |     |     |            |          | ======================================= | 🗉 🖬 Insert | 🗖 Delete 🛛 📲 Cop | y Ϋ, Filter |                 |             |          |
| Term                     | CRN                                                                                                    | Subject  | Course     | Section    | Registration Status | CEU | Cross List | Mon | T | ue | Wed | Thu | Fri | Sat | Sun | Begin Time | End Time | Part of Term                            | Campus     | Start Date       | Inst        | uctional Method | Grading Mor | de Build |
| 20183                    | 21956                                                                                                    | SRM      | 680        | 900        | RW                  | N   |            |     |   |    |     |     |     |     |     |            |          | AP                                      | 0          | 01/08/2018       | OE          |                 | S           | ONL      |
| 20183                    | 0 25318                                                                                                    | PSY      | 697        | 003        | NR                  | N   |            |     |   |    |     |     |     |     |     |            |          | AP                                      | М          | 01/08/2018       | ID          |                 | Q           | ARR      |
| 4                        |                                                                                                    |          |            |            |                     |     |            |     |   |    |     |     |     |     |     |            |          |                                         |            |                  |             |                 |             | •        |
|                          |                                                                                                    |          |            |            |                     |     |            |     |   |    |     |     |     |     |     |            |          |                                         | R          | ecord 1 of 2     |             |                 |             |          |
|                          | Total CEU Hours 0.000                                                                                                    |          |            |            |                     |     |            |     |   |    |     |     |     |     |     |            |          |                                         |            |                  |             |                 |             |          |
| Total Credit Hours 6.000 |                                                                                                    |          |            |            |                     |     |            |     |   |    |     |     |     |     |     |            |          |                                         |            |                  |             |                 |             |          |

Reviewed: 06/17/20